#### News 09\_2024

## Nuovi flussi/funzionalità della piattaforma SICP a partire dal 30/09/2024

Informiamo gli utenti che a partire dal 30 settembre 2024 sono disponibili in piattaforma SICP nuove componenti o revisioni di quelli già esistenti derivanti dall'applicazione della disciplina in tema di digitalizzazione prevista dal nuovo Codice dei contratti pubblici (d.lgs. 36/2023).

Per garantire alle SA lo svolgimento in piattaforma SICP - Sistema informativo Contratti Pubblici, di attività inerenti l'intero ciclo di vita dei contratti, in modalità digitale, sono stati introdotti nuove componenti integrate con la Piattaforma Contratti Pubblici (PCP) di ANAC.

Queste le novità disponibili a sistema:

#### MODULO e-procurement

#### SCHEDA S3 – INCARICHI TECNICI E PRESTAZIONI PROGETTUALI

|           | ANAC ha aggiornato la lista dei valori selezionabili in fase di compilazione della scheda S3 – Incarichi tecnici e prestazioni progettuali, disponibile alla sezione SCHEDE della procedura. |
|-----------|----------------------------------------------------------------------------------------------------|
| Scheda S3 | Le voci che contengono la dicitura "Dismessa – "non sono più<br>accettate da ANAC e quindi non possono essere trasmesse con<br>l'invio della scheda S3.                                      |
|           | È necessario selezionare una voce diversa.                                                                                                    |

Alla sezione "Prestazioni progettuali" sono state modificate le seguenti voci dal menú a tendina del campo "Tipologia del soggetto incaricato della prestazione":

Dismessa – RTI

| PRESTAZIONI PROGETTUALI                             |                                                                                              | ^ |
|-----------------------------------------------------|----------------------------------------------------------------------------------------------|---|
| La progettazione è interna o esterna                | •                                                                                            |   |
| Tipologia del soggetto incaricato della prestazione |                                                                                              |   |
| Tipologia di progettazione                          | Progettista interno alla S.A.<br>Progettista esterno alla S.A.<br>Aggiudicatario qualificato |   |
| CIG affidamento incarico esterno di progettazione   | Progettista qualificato incaricato dall'aggiudicatario<br>Dismessa - RTI                     |   |

Alla sezione "Incarichi tecnici" sono state modificate le seguenti voci dal menú a tendina del campo "Tipologia dell'incarico":

- Dismessa Progettista interno alla S.A
- Dismessa Progettista esterno alla S.A
- Dismessa Progettista qualificato incaricato dall'aggiudicatario

| INCARICHI LECNICI                 |                                                                                                    | ^ |
|-----------------------------------|----------------------------------------------------------------------------------------------------|---|
| Tipologia dell'incarico           | <b>•</b>                                                                                                    |   |
|                                   | Dismessa - Progettista interno alla S.A.                                                                                                    |   |
| DATI RELATIVI ALLA PERSONA FISICA | Aggiudicatario qualificato<br>Dismessa - Progettista qualificato incaricato dall'aggiudicatario                                              | ^ |
| Codice Fiscale                    | Direttore Lavori<br>Coordinatore della sicurezza in fase di progettazione<br>Coordinatore della sicurezza in corso d'opera                   |   |
| Cognome                           | Direttore dell'esecuzione del contratto<br>Collaudatore statico<br>Componente Commissione di Collaudo<br>Referente della Stazione Annaltante |   |

# ESCLUSIONE

|                                       | ANAC ha aggiornato la lista dei valori selezionabili in fase di creazione della procedura in caso di contratti esclusi.                                                                                                    |  |
|---------------------------------------|----------------------------------------------------------------------------------------------------|--|
| Voci dismesse per i contratti esclusi | Le voci che contengono la dicitura "Dismessa –" per la compilazione del campo "Esclusione" all'interno della sezione "Parametri della procedura di gara", non sono piú accettate da ANAC e quindi non possono essere trasmesse con il prelevamento del CIG. |  |
|                                       | È necessario selezionare una voce diversa.                                                                                                    |  |

| PARAMETRI DELLA PROCEDURA DI GARA                                      |                                                                                                    |                  | ^    |
|------------------------------------------------------------------------|----------------------------------------------------------------------------------------------------|------------------|------|
| Esclusione*                                                            | No                                                                                                    | ^                |      |
| Tipo di prestazione*                                                   | No<br>Esclusione per OO.CC.<br>Dismessa - Contratti e concorsi di progettazione finalizzati a permettere alle stazioni appaltanti I                                                                                                    | 1                |      |
| Esecuzione di affidamenti in estrema urgenza/somma urgenza*            | Dismessa - Contratti nei settori media audiovisi o radiofonici<br>Dismessa - Servizi legali<br>Dismessa - Prestiti                                                                                                    |                  |      |
| Sequenza di apertura delle buste*                                      | Dismessa - Servizi di difesa e protezione civile forniti da organizzazioni e associazioni senza scop<br>Dismessa - Servizi di trasporto pubblico di passeggeri per ferrovia o metropolitana<br>Dismessa - Servizi connessi a campagne politiche aggiudicati da un partito politico nel contesto di                     |                  |      |
|                                                                        | Dismessa - Contratti di sponsorizzazione tecnica<br>Dismessa - Convenzione con la quale un soggetto pubblico o privato si impegni a realizzare a sua tot<br>Dismessa - Appalti aggiudicati da particolari enti aggiudicatori per l'acquisto di acqua e per la fo<br>Dismessa - Servizi di arbitrato e di conciliazione | A ELIMINA E      | OZZA |
| Agenzia contratti pubblici                                             | Dismessa - Opere a scomputo<br>Dismessa - Appalti nei settori speciali aggiudicati a scopo di rivendita o di locazione a terzi<br>Dismessa - Appalti pre-commerciali ex art 158 comma 2<br>Dismessa - Art. 5 L. 381/199                                                                                                | anti             |      |
| Sistema informativo contratti pubblici<br>Codice fiscale : 94116410211 | Contratti nei settori delle comunicazioni elettroniche (art. 56, comma 1, lett. b) d. lgs. 36/2023 e                                                                                                    | ✓ rovincia.bz.it |      |

# DGUE – CONTRATTI ESCLUSI

| DGUE eliminato per i contratti esclusi | ANAC ha rimosso l'obbligatorietà di sottomissione del DGUE<br>(Documento di Gara Unico Europeo) nella fattispecie dei<br>contratti esclusi. |  |  |  |
|----------------------------------------|----------------------------------------------------------------------------------------------------|--|--|--|
|                                        | Se in fase di creazione della procedura dal menú a tendina viene selezionata una voce diversa da "No" per il campo "Esclusione",            |  |  |  |

| il sistema non richiede la compilazione del DGUE tra le richieste |
|-------------------------------------------------------------------|
| amministrative della procedura.                                   |

# MODULO Esecuzione PCP

SCHEDE DI ESECUZIONE

| Gestione schede di esecuzione in caso di<br>lotti con più aggiudicatari                                                                                                    |                                                                                                    | Nel caso di AQ/Conve<br>aggiudicatari per lo stesso<br>compilare le schede<br>aggiudicatario.                                                                                                    | enzioni in cui siano presenti più<br>o lotto è stata inserita la possibilità di<br>di esecuzione per ogni singolo                                                                                                    |  |  |
|----------------------------------------------------------------------------------------------------|----------------------------------------------------------------------------------------------------|----------------------------------------------------------------------------------------------------|----------------------------------------------------------------------------------------------------|--|--|
| Crea Nuova Scheda         Elenco partecipanti - S2         Incarichi tecnici e prestazioni progettuali - S3         Aggiudicazione         Sottoscrizione contratto - SC1         Conclusione - C01         Variazione Aggiudicatari/società di scopo - S4 | Al momento della cre<br>una finestra pop-up (A<br>per il quale si è intenz<br>della scheda è ca<br>l'aggiudicatario per il d<br>Una volta compilata la<br>"gestione trasmissioni<br>dell'aggiudicatario per<br>Una volta compilata la<br>"crea nuova scheda" o<br>È possibile compilare<br>Questa nuova funzion | eazione della scheda "SC1<br>Vedi figura 1) che permette all<br>zionati a compilare la sudd<br>omunque possibile attra<br>quale si intende compilare la<br>a scheda in tutti i suoi camp<br>i sotto la scheda appena c<br>r la quale è stata compilata.<br>a scheda per un aggiudicat<br>creare la stessa scheda per<br>ed inviare una sola scheda<br>nalità è valida per ogni scher | <ul> <li>Sottoscrizione contratto" comparirà<br/>'utente di selezionare l'aggiudicatario<br/>etta scheda. Durante la compilazione<br/>verso l'apposito tasto modificare<br/>a stessa. (Vedi figura 2)</li> <li>bi necessari nella sezione di riepilogo<br/>ompilata comparirà la denominazione<br/>(Vedi figura 3)</li> <li>cario sarà possibile, attraverso il tasto<br/>un altro aggiudicatario<br/>per ogni aggiudicatario.</li> <li>da di esecuzione.</li> </ul> |  |  |
| INDICARE L'AGGIUDICATARIO PER IL QUALE SI INTENDE PROCEDERE                                                                                                    |                                                                                                    | DATI SOTTOSCRIZIONE CONTRATTO                                                                                                    |                                                                                                    |  |  |
| Formitore01 Spa                                                                                                    |                                                                                                    | Codice AUSA                                                                                                    |                                                                                                    |  |  |
| Fornitore03 Spa                                                                                                    |                                                                                                    | Aggiudicatario                                                                                                    | Fornitore03 Spa                                                                                                    |  |  |
| Fornitore04 Spa                                                                                                    |                                                                                                    | C16                                                                                                    | 10094BF734 - Lotto 2                                                                                                    |  |  |
|                                                                                                    |                                                                                                    |                                                                                                    | Figura 2                                                                                                    |  |  |
| Figura 1                                                                                                    |                                                                                                    |                                                                                                    |                                                                                                    |  |  |
| Sottoscrizione contra<br>Aggiudicatario: Fornitor                                                                                                    | tto - SC1<br>e <sup>01 Spa</sup>                                                                                                    |                                                                                                    |                                                                                                    |  |  |
| Figura 3                                                                                                    |                                                                                                    |                                                                                                    |                                                                                                    |  |  |

# CAMBIO RUP

|                                                                                              | Negli affidamenti diretti il RUP (responsabile unico di progetto)<br>può ora essere sostituito anche successivamente al termine di<br>presentazione offerta nei seguenti momenti: |  |  |
|----------------------------------------------------------------------------------------------|----------------------------------------------------------------------------------------------------|--|--|
| Cambio RUP in caso di affidamento<br>diretto con termine di presentazione<br>offerte scaduto | <ul> <li>anteriormente l'interoperabilità con la piattaforma PCP di<br/>ANAC</li> <li>successivamente l'interoperabilità con la piattaforma<br/>PCP di ANAC</li> </ul>            |  |  |
|                                                                                              | Il cambio RUP in caso di affidamento diretto con stato "in composizione" e "in corso" era invece già disponibile.                                                                 |  |  |

| Cambio<br>II RUP<br>procedu<br>"buyer" e | Cambio RUP successivamente all'interoperabilità con PCP<br>Il RUP può essere modificato tramite il tasto "MODIFICA RUP" in fondo all'interno del tab "Parametri della<br>procedura di gara" della procedura. Questa azione può essere effettuata dal RUP e dall'utente con profilazione<br>"buyer" e "responsabile e-procurement" e non è necessario l'accesso tramite SPID, CIE o CNS. |                                                                                                    |                                                                    |                 |  |  |
|------------------------------------------|----------------------------------------------------------------------------------------------------|----------------------------------------------------------------------------------------------------|--------------------------------------------------------------------|-----------------|--|--|
|                                          | A Nessun allegato presente                                                                                                    |                                                                                                    |                                                                    |                 |  |  |
|                                          | INVII IN CONSERVAZIONE                                                                                                    |                                                                                                    | INVIA PROCEDURA IN CONSERVAZIONE                                   |                 |  |  |
|                                          | n°                                                                                                    | Richiesto il                                                                                                    | Stato                                                              |                 |  |  |
|                                          | Anche se il versamento della procedura risulta fallito, l'inoltro, do                                                                                                    | po aver eliminato la causa di errore, verrà completato dal gestore senza                                         | alcun intervento da parte della SA.                                |                 |  |  |
|                                          |                                                                                                    |                                                                                                    | MODIFICA RUP                                                       |                 |  |  |
| Cliccanc<br>è necess                     | do il tasto "MODIFICA RUP", si aj<br>sario cliccare sul tasto "SALVA".                                                                                                    | pre la pagina per inserire il nuovo                                                                              | RUP. Dopo aver scelto il nuovo l                                   | RUP,            |  |  |
|                                          | Stazione appaltante (denominazione o codice fiscale) *                                                                                                    |                                                                                                    | 0                                                                  |                 |  |  |
|                                          |                                                                                                    | Comune di Barbiano ente - 00188450217 🏛                                                                          | 4                                                                  |                 |  |  |
|                                          | Centro di costo (denominazione o codice OCP)*                                                                                                    |                                                                                                    | Q                                                                  |                 |  |  |
|                                          |                                                                                                    | Comune di Barbiano - 01480002 📋                                                                                  |                                                                    |                 |  |  |
|                                          | Trova e seleziona RUP *                                                                                                    | d I                                                                                                    | Q                                                                  |                 |  |  |
|                                          |                                                                                                    | richiedi Cig 2 - richiedicig2@mail.it 🛍                                                                          |                                                                    |                 |  |  |
|                                          |                                                                                                    |                                                                                                    | CANCELLA SALVA>                                                    |                 |  |  |
| Dopo av<br>comunic<br>menu "M            | ver modificato il RUP, il sistem<br>cazione il RUP viene chiesto di p<br>/lessaggi" all'interno della proced                                                                                                    | a invia adeguata notifica via e-<br>prendere in carico la procedura. L<br>ura.                                   | •mail al nuovo RUP. Tramite qu<br>.a comunicazione è visibile anch | uesta<br>ie nel |  |  |
| т<br>—                                   | Tutti Richieste di chiarimenti Comunicazioni Richieste Info                                                                                                    | rmative o Integrative Soccorsi Istruttori                                                                        |                                                                    |                 |  |  |
| M                                        | NESSAGGI: 2 DI 2                                                                                                    |                                                                                                    | 1 🗸 di 1 < >                                                       |                 |  |  |
|                                          | PARAMETRI DI RICERCA                                                                                                    |                                                                                                    | *                                                                  |                 |  |  |
| M<br>O<br>M<br>O                         | Alittente : Comune di Barbiano ente - Comune di Barbiano       ID : CZ74         Oggetto : 000884/2024 Designazione nuovo RUP       ID : CZ74         Alittente : Comune di Barbiano ente - Comune di Barbiano       ID : CZ74         Oggetto : 000884/2024 L'operatore economico ha sottomesso l'offerta       ID : CZ74                                                              | 552 Comunicazione (No Repby<br>589 Comunicazione) (No Repby<br>per la procedura 000884/2024 / Der Wirtschaftstei | 19/09/2024 10:04                                                   |                 |  |  |

|                    | < Torna Indietro Dettag                                                                            | glio comunicazione                                                                                                    |                                                            |                                       |                                                                                       | 0                                  | )        |
|--------------------|----------------------------------------------------------------------------------------------------|----------------------------------------------------------------------------------------------------|------------------------------------------------------------|---------------------------------------|---------------------------------------------------------------------------------------|------------------------------------|----------|
|                    | ID: CZ7652 Comur<br>Oggetto : 000884/20<br>Mittente: Comune d<br>Destinatario: Comur<br>Dettagli ~ | nicazione) (No Reply)<br>024 Designazione nuovo RUP<br>li Barbiano ente - Comune di Bi<br>ne di Barbiano ente - Comune di | arbiano<br>di Barbiano                                     |                                       | Ri                                                                                    | ← 음 □ 🟳<br>cevuto 19/09/2024 10:04 |          |
|                    | Mittente: Sistema In<br>Destinatario: collaud<br>Sistema Informativo<br>Stazione appaltante:       | formativo Contratti Pubblici de<br>lo5 collaudo5<br>o Contratti Pubblici della Provin<br>:(Comune di Barbiano ente - C    | ella Provincia Aut<br>Icia Autonoma di<br>omune di Barbiar | tonoma di Bolzano<br>i Bolzano<br>no) |                                                                                       |                                    |          |
|                    | Procedura: 000884/:<br>Spett.le collaudo5 co                                                       | 2024 [FP] DEMO ACN 28.5 - Af<br>ollaudo5,                                                                                 | fidamenti diretti                                          | <ul> <li>Introduzione MODI</li> </ul> | FICA RUP a partire dallo stato scaduta [NON TOCCARE]                                  |                                    |          |
|                    | Le comunichiamo ch<br>in carico".                                                                  | he è stato indicato come Resp                                                                                             | onsabile Unico d                                           | li Progetto (RUP) per                 | l'appalto in oggetto. Per poter procedere con il flusso di gara, la preghiamo di clic | care sul pulsante "Prendi          |          |
|                    | Questo messaggio è<br>Il Responsabile della                                                        | è stato generato automaticame<br>a Stazione Appaltante                                                                    | ente dal sistema.                                          | . Si prega di non rispo               | ondere a questa e-mail.                                                               |                                    |          |
| ll nuovo           | RUP, per po                                                                                        | ter prendere i                                                                                                    | n carico                                                   | la proced                             | lura e poter effettuare le integrazioni c                                             | on PCP di AN                       | AC. deve |
| essere a<br>CARICO | ccreditato in<br>" all'interno d                                                                   | ANAC, aver<br>del tab "Param                                                                                              | effettua<br>netri dell                                     | ato login n<br>la procedu             | nediante SPID, CIE o CNS e cliccaro<br>ura di gara" della procedura.                  | e sul tasto "PR                    | ENDI IN  |
|                    | RESPONSABILE UNICO                                                                                 | D DI PROGETTO                                                                                                    |                                                            |                                       |                                                                                       |                                    |          |
|                    | Stazione appaltante (der                                                                           | nominazione o codice fiscale)                                                                                             |                                                            | Comune di Barbiano                    | ente - 00188450217                                                                    |                                    |          |
|                    | Centro di costo (denomi                                                                            | inazione o codice OCP)                                                                                                    |                                                            | Comune di Barbiano                    | - 01480002                                                                            |                                    |          |
|                    | Nome/Cognome o CF                                                                                  |                                                                                                    |                                                            | collaudo5 collaudo5                   | PRENDI IN CARICO                                                                      |                                    |          |
| Dopo av<br>messago | er cliccato s<br>jio:                                                                              | sul pulsante "F                                                                                                    | PRENDI                                                     | I IN CARI                             | ICO", il sistema mostrerà un box ara                                                  | ncione con il s                    | seguente |
|                    | PARAMETRI DELLA PRO                                                                                | CEDURA DI GARA CLAS                                                                                                    | SIFICAZIONE                                                | INVITI LOO                            | G TRASMISSIONI                                                                        | Ø ESITO                            |          |
|                    | 🛦 La richiesta di pres                                                                             | sa caric⊉ è in corso. Si pr                                                                                               | ega di attend                                              | ere, fino a quando                    | o l'esito sarà disponibile nella sezione Log Trasmissioni. Si prega                   | di ricaricare la pagina.           |          |
| L´avveni           | uta presa in o                                                                                     | carico può ess                                                                                                    | ere con                                                    | nsultata ne                           | EI LOG TRASMISSIONI.                                                                  |                                    |          |
|                    | Dettagli 🗸                                                                                         |                                                                                                    |                                                            |                                       |                                                                                       |                                    |          |
|                    | PARAMETRI DELLA PROC                                                                               | CEDURA DI GARA CLAS                                                                                                    | SIFICAZIONE                                                | INVITI LOO                            | G TRASMISSIONI                                                                        | C ESITO                            |          |
|                    | Data Trasmissione                                                                                  | Contesto                                                                                                    | Scheda<br>PCP                                              | Tipo<br>Messaggio                     | Descrizione                                                                           |                                    |          |
|                    | 19/09/2024 10:06                                                                                   | PresaCarico                                                                                                    | -                                                          | Conferma                              | ✓ Richiesta elaborata con successo                                                    |                                    |          |
|                    | 19/09/2024 10:04                                                                                   | Conferma Appalto                                                                                                    | -                                                          | Conferma                              | ✓ Richiesta elaborata con successo                                                    |                                    |          |
|                    | 19/09/2024 10:04                                                                                   | Crea Appalto                                                                                                    | AD5                                                        | Conferma                              | ✓ Richiesta elaborata con successo                                                    |                                    |          |
|                    |                                                                                                    |                                                                                                    |                                                            |                                       |                                                                                       |                                    |          |

### Cambio RUP anteriormente all'interoperabilità con PCP

Il RUP può essere modificato tramite il tasto "MODIFICA RUP" in fondo all'interno del tab "Parametri della procedura di gara" della procedura. Questa azione può essere effettuata dal RUP e dall'utente con profilazione "buyer" e "responsabile e-procurement" e non è necessario l'accesso tramite SPID, CIE o CNS.

|                       | DOCUMENTAZIONE ALLEGATA (0)                                            |                                                           | ^                |
|-----------------------|------------------------------------------------------------------------|-----------------------------------------------------------|------------------|
|                       | A Nessun allegato presente                                             |                                                           |                  |
|                       | DOCUMENTAZIONE DI PROCEDURA (0)                                        |                                                           | ^                |
|                       | A Nessun allegato presente                                             |                                                           |                  |
|                       |                                                                        | MODIFICA RUP REVOCA PROCEDURA ANNULLA                     | PROCEDURA        |
| Cliccand<br>necessa   | lo il tasto "MODIFICA RUP", si ap<br>rio cliccare sul tasto "SALVA".   | ore la pagina per inserire il nuovo RUP. Dopo aver scelto | il nuovo RUP, è  |
|                       | RESPONSABILE UNICO DI PROGETTO                                         |                                                           |                  |
|                       | Stazione appaltante (denominazione o codice fiscale) $\ensuremath{^*}$ | Q                                                         |                  |
|                       |                                                                        | Comune di Barbiano ente - 00188450217 🛍                   |                  |
|                       | Centro di costo (denominazione o codice OCP)*                          | Q<br>Comune di Barbiano - 01480002 🛍                      |                  |
|                       | Trova e seleziona RUP *                                                | ٩                                                         |                  |
|                       |                                                                        | collaudo5 collaudo5 - xxxcollaudo5@pleiade.it 🏛           |                  |
|                       |                                                                        | CANCELLA                                                  | SALVA>           |
| II sistem<br>da parte | a non invia adeguata notifica via<br>del RUP.                          | e-mail al nuovo RUP e non è necessario prendere in car    | ico la procedura |
|                       | RESPONSABILE UNICO DI PROGETTO                                         |                                                           |                  |
|                       | Stazione appaltante (denominazione o codice fiscale)                   | Comune di Barbiano ente - 00188450217                     |                  |
|                       | Centro di costo (denominazione o codice OCP)                           | Comune di Barbiano - 01480002                             |                  |
|                       | Nome/Cognome o CF                                                      | richiedi cig 2                                            |                  |
|                       | DATE                                                                   |                                                           |                  |
|                       | Inizio presentazione offerte                                           | 18/09/2024 09:17                                          |                  |

## II RUP originario non può più effettuare operazioni che necessitino integrazione con PCP

Se il RUP originario prova ad interagire con PCP, allora l'operazione andrà in errore. Il messaggio di errore sarà visibile nel log trasmissioni.

Т

Г

| Fascicolo Virtuale dell'Operatore<br>Economico 2.0 – disponibilità:<br>- DURC<br>- Carichi fiscali delle imprese | II DURC (Documento unico di regolarità contributiva) e i carichi<br>fiscali delle imprese diventano verificabili on line tramite il<br>Fascicolo virtuale dell'operatore economico (FVOE) 2.0 che<br>li acquisisce attraverso la Piattaforma Digitale Nazionale Dati<br>(PDND).                                                                                                    |
|----------------------------------------------------------------------------------------------------|----------------------------------------------------------------------------------------------------|
|                                                                                                    | Le stazioni appaltanti possono ora consultare il <b>DURC</b> emesso<br>in corso di validità su FVOE 2.0 ai fini della verifica dell'assenza<br>di violazioni definitivamente accertate in materia contributiva<br>secondo il nuovo Codice degli Appalti (art. 94 comma 6 del<br>D.Lgs. 36/2023).                                                                                                    |
|                                                                                                    | I documenti vengono inseriti automaticamente nel fascicolo virtuale dell'operatore economico dal momento in cui l'impresa rilascia alla stazione appaltante l'autorizzazione all'accesso al proprio fascicolo. Si ricorda che la regolarità contributiva è un requisito estremamente volatile e si invitano pertanto le stazioni appaltanti a chiedere la verifica della presenza del DURC emesso in corso di validità nel momento in cui se ne manifesta l'effettiva esigenza. |
|                                                                                                    | Al momento non è possibile chiedere l'emissione del DURC per<br>operatori economici che ne risultino sprovvisti. L'ANAC auspica<br>che si possa addivenire quanto prima a un accordo con gli enti<br>previdenziali anche su questo tema.                                                                                                    |
|                                                                                                    | I carichi fiscali delle imprese verranno resi disponibili<br>all'interno del fascicolo virtuale entro minimo 2 - massimo 10<br>giorni lavorativi, in relazione alla complessità della posizione<br>dell'impresa.                                                                                                    |